# Помощь в организации дистанционного обучения от Фоксфорда

Приглашаем вас принять участие в проекте "Помощь в организации дистанционного обучения" для школьников 1–11 классов и их учителей. В проект входит **бесплатный доступ к курсам по базовой школьной программе по 14 предметам**. Участники смогут абсолютно бесплатно заниматься на актуальных курсах онлайн-школы Фоксфорд и не упускать школьную программу во время режима повышенной готовности в Нижегородской области.

# Шаг 1: Доступ для учеников

Пожалуйста, отправьте следующие две ссылки всем вашим ученикам и (при необходимости) их родителям:

- 1. ссылку для получения информации о проекте и доступа к курсам: <u>http://kno.foxford.ru</u>
- 2. инструкцию для школьников.

### Шаг 2: Зарегистрируйтесь сами и

#### зарегистрируйте свой класс

- Рекомендуем использовать для работы любой современный браузер например, Google Chrome или Яндекс Браузер
- 2. Если у вас ещё нет аккаунта в Фоксфорде, зарегистрируйтесь по ссылке <u>https://foxford.ru/l/k5l</u>, указав роль «Учитель».

Форма регистрации выглядит так:

| Регистрация                                             |                                          | Вход      |
|---------------------------------------------------------|------------------------------------------|-----------|
| 🔿 Школьник (                                            | ) Родитель                               | • Учитель |
| Фамилия Имя                                             | Отчество                                 |           |
| Электронная п                                           | іочта                                    |           |
| <ul> <li>Принимаю услови<br/>конфиденциально</li> </ul> | ия <u>соглашения</u> и <u>по</u><br>ости | олитики   |
| 3ar                                                     | регистрирова                             | ться      |

Вы регистрируетесь как учитель, отдельной регистрации как классный руководитель на сайте не предусмотрено.

Обязательно заполните профиль на сайте, для редактирования профиля нажмите на шестеренку в меню:

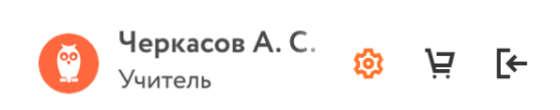

Обязательно укажите школу в которой вы работаете. Для поиска школы обязательно укажите населенный пункт, в котором находится школа.

| грана             |   | Регион             |        | Населённый пункт |   |
|-------------------|---|--------------------|--------|------------------|---|
| Россия            | ~ | Московская область | $\sim$ | Балашиха         | ~ |
| азвание и № ОУ    |   |                    |        |                  |   |
| МБОУ Гимназия №19 | ~ |                    |        |                  |   |

3. Зайдите в раздел «Мои классы» и нажмите кнопку «Создать новый класс»

| <br><br> | - → C 🕯 https://foxford.ru/teacher-dashboard/school_classes |                       |                  |             |  |
|----------------------------------------------------------------------------------------------------|-------------------------------------------------------------|-----------------------|------------------|-------------|--|
| <b>\$</b> >                                                                                                    | МОИ КУРСЫ ЗАДАНИЯ МОИ КЛАССЫ                                | тесты                 |                  |             |  |
| C                                                                                                    |                                                             |                       |                  |             |  |
| â                                                                                                    |                                                             | 9В класс. Доп коммент | 11 класс         | 7 класс     |  |
| •                                                                                                    | +                                                           | Физика                |                  |             |  |
| e                                                                                                    | Создать новый класс/кружок                                  | 1                     | 2                | 0           |  |
| ☆                                                                                                    |                                                             | Тученик И_            | <u>з ученика</u> | Оучеников О |  |
| %                                                                                                    | · · · · · · · · · · · · · · · · · · ·                       |                       |                  |             |  |
|                                                                                                    | 11С класс                                                   |                       |                  |             |  |
| 0                                                                                                    | Потератика                                                  |                       |                  |             |  |
| =                                                                                                    | 1 ученик                                                    |                       |                  |             |  |
| Ľ                                                                                                    |                                                             |                       |                  |             |  |
| Y                                                                                                    |                                                             |                       |                  |             |  |

 Заполните появившуюся форму информацией о классе, который вы хотите создать и нажмите «Сохранить». Оставьте поля «Предмет» и «Дополнительный комментарий» пустыми.

| Создать класс     | Создать кружон |
|-------------------|----------------|
| 11 класс 🗸 🗸      | A              |
| Предмет           | ~              |
| Дополнительный ко | омментарий     |
| Отмена            | Сохранить      |

5. У вас появился созданный класс, нажмите на него.

| $\leftrightarrow$ $\Rightarrow$ G | > C  https://foxford.ru/teacher-dashboard/school_classes |                         |                  |                  |  |
|-----------------------------------|----------------------------------------------------------|-------------------------|------------------|------------------|--|
| 🧔 >                               | мои курсы задания мои классы                             | тесты 🛕 Класс ус        |                  | ×                |  |
| C                                 |                                                          |                         |                  |                  |  |
| â                                 |                                                          | 9В класс. Доп коммент   | 11 класс         | 7 класс          |  |
| •                                 | +                                                        | Физика                  |                  |                  |  |
| C <sup>29</sup>                   | Создать новый класс/кружок                               | 1                       | 2                | 0                |  |
| ☆                                 |                                                          | <u>тученик</u> //       | <u>з ученика</u> | <u>Оучеников</u> |  |
| %                                 |                                                          |                         | 1                |                  |  |
|                                   | 11С класс<br>Математика                                  | 11А класс<br>Математика |                  |                  |  |
| 0                                 |                                                          |                         |                  |                  |  |
| :=                                | <u>1ученик</u>                                           | 0 учеников 🖉            |                  |                  |  |
| 12                                |                                                          |                         |                  |                  |  |
| Y                                 |                                                          |                         |                  |                  |  |
| F                                 |                                                          |                         |                  |                  |  |

6. У каждого класса есть отдельная ссылка для приглашения учеников.

| $\leftrightarrow$ $\rightarrow$ | G | https://foxford.ru/teacher-dashboard/school_classes/74411 | \$                                                                                                | 1 | 0 | : |
|---------------------------------|---|-----------------------------------------------------------|---------------------------------------------------------------------------------------------------|---|---|---|
| <b>;</b>                        | > | МОИ КУРСЫ ЗАДАНИЯ МОИ КЛАССЫ ТЕСТЫ                        |                                                                                                   |   |   |   |
| ්<br>බ                          |   | < Ко всем классам                                         |                                                                                                   |   |   |   |
| ●<br>ピー<br>☆<br>%               |   | 11А класс<br>Математика<br>0 учеников                     | Быстрое приглашение в класс по ссылке<br>foxford.ru/school_class_invites/74411 Скопировать ссылку |   |   |   |
| ⊡<br>⊘                          |   | Добавить новых учеников                                   |                                                                                                   |   |   |   |

Скопируйте и отправьте её ученикам в Школьном портале, по почте или в

соцсети.

# Классное руководство Демо 6 Страница класса Успеваемость Лс Активность Ш Журнал за день Файлы

5. Ученик увидит приглашение, примет его и появится в вашем классе.

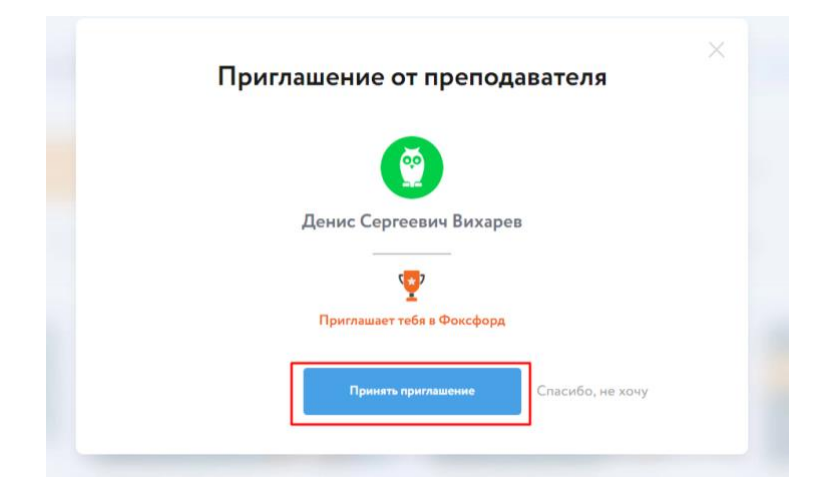

- Проконтролируйте в личном кабинете, что все школьники вашего класса вступили в класс и отображаются в личном кабинете на сайте Фоксфорда.
- Если школьник отсутствует в списке, помогите ему принять приглашение.
   Единственная причина, по которой школьник может отсутствовать в списке — непринятое приглашение.

# Остались вопросы?

Обратитесь к техническому специалисту в вашей школе. Директор школы должен был назначить такого человека. Постарайтесь с ним найти ответ на ваш вопрос. Если вопросы не решится, пишите на <u>kno@foxford.ru</u> с копией на почту техническому специалисту.